# Web出願サイトの操作手順 - 入学検定料のお支払い

申し込み内容をご確認のうえ、申込結果画面に表示される【お支払い】ボタンをクリックする。 下記のいずれかの決済方法を選択し、画面の指示に従って入学検定料の支払いをしてください。

※決済が完了した後に情報などの修正はできません。 情報を修正したい場合は、入試広報課までご連絡ください。 TEL:0120-35-1018

入試広報課

### ○クレジットカード

クレジットカード登録と同時に決済となります。 その後の変更はできませんのでご注意ください。 クレジットの名義人は受験生本人でなくても構いません。

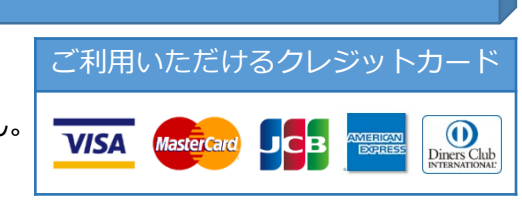

## ⊙コンビニエンスストア

下記の操作手順は一部省略しています。実際の画面に従って操作してください。 ※領収書等は個人控えですので保管してください(提出不要)。

| セブンイレブン                                  | ファミリーマート                                        | ローソン・<br>ミニストップ        | セイコマート                | デイリーヤマザキ・<br>ヤマザキデイリーストアー  |
|------------------------------------------|-------------------------------------------------|------------------------|-----------------------|----------------------------|
|                                          | あなたと、コンピに、<br>FamilyMart                        | LAWSON INT             | Seic@mart             |                            |
| 「払込票」を印刷または<br>Web画面に表示された<br>「払込票番号」    | Web画面に表示された<br>「第1番号(企業コード)」<br>「第2番号(注文番号12桁)」 | Web画面に表示された<br>「受付番号」  | Web画面に表示された<br>「受付番号」 | Web画面に表示された<br>「オンライン決済番号」 |
|                                          | Famiポート                                         | Loppi(ロッピー)            | クラブステーション             |                            |
|                                          | 「代金支払い」ボタンを押す                                   | 「各種番号をお持ちの方」<br>ボタンを押す | 「インターネット受付」 ボタンを押す    |                            |
|                                          | 「収納票発行」ボタンを押す                                   |                        |                       |                            |
|                                          | 第1番号(企業コード)を入力                                  |                        |                       |                            |
|                                          | 第2番号<br>(注文番号12桁)を入力                            | ▼<br>「受付番号」を入力         | ◆<br>「受付番号」を入力        |                            |
|                                          | 「Famiポート申込券」発券                                  | 「申込券」発券                | 「申込券」発券               | <b>↓</b>                   |
| 印刷した「払込票」をレ<br>ジに渡すまたはレジで<br>「払込票番号」を伝える | 発券から30分以内に<br>レジヘ                               | 発券から30分以内に<br>レジヘ      | 発券から30分以内に<br>レジヘ     | レジで<br>「オンライン決済番号」<br>を伝える |
|                                          |                                                 |                        |                       |                            |

#### ●Pay-easy(ペイジー)

ペイジー対応金融機関ATM(ペイジーマークが貼ってあるATMが対象) またはオンラインバンキング/モバイルバンキングにてお支払いを行います。 金融機関窓口でのお支払いはできません。

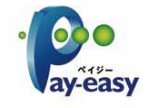

#### ⊙事務手数料

全ての支払い方法で入学検定料の他に事務手数料がかかります。事務手数料は本人負担となります。

| 決済金額                      | ¥15,000 | ¥20,000 | ¥35,000 |
|---------------------------|---------|---------|---------|
| クレジットカード                  | ¥465    | ¥600    | ¥990    |
| コンビニエンスストア・Pay-easy(ペイジー) | ¥440    | ¥440    | ¥440    |